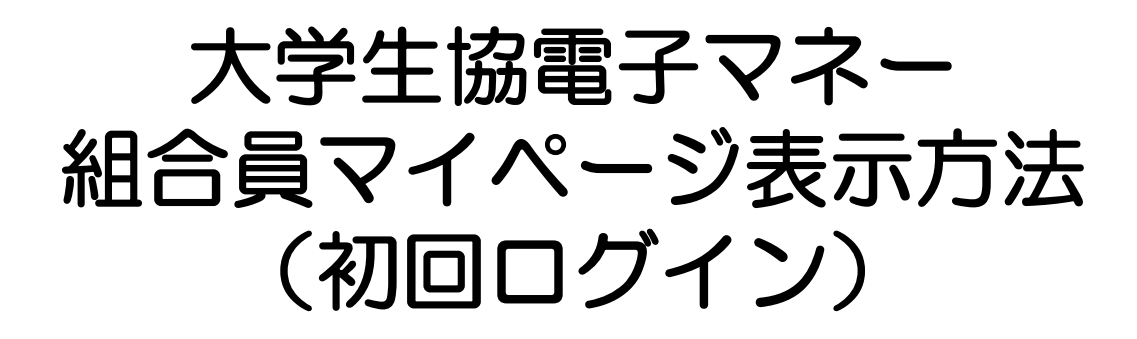

## スマホアプリが利用できず 学生証ICカード/組合員証ICカードのみ使用の方

## 向けの登録方法となります。

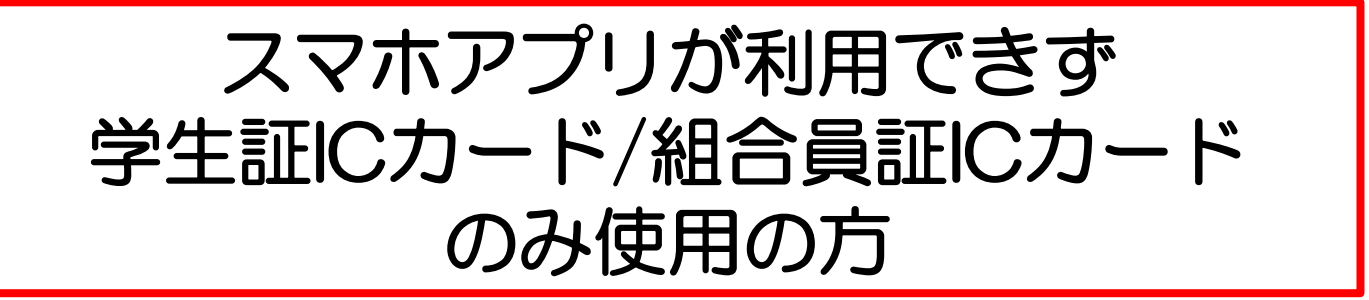

## 【利用開始までの流れ】

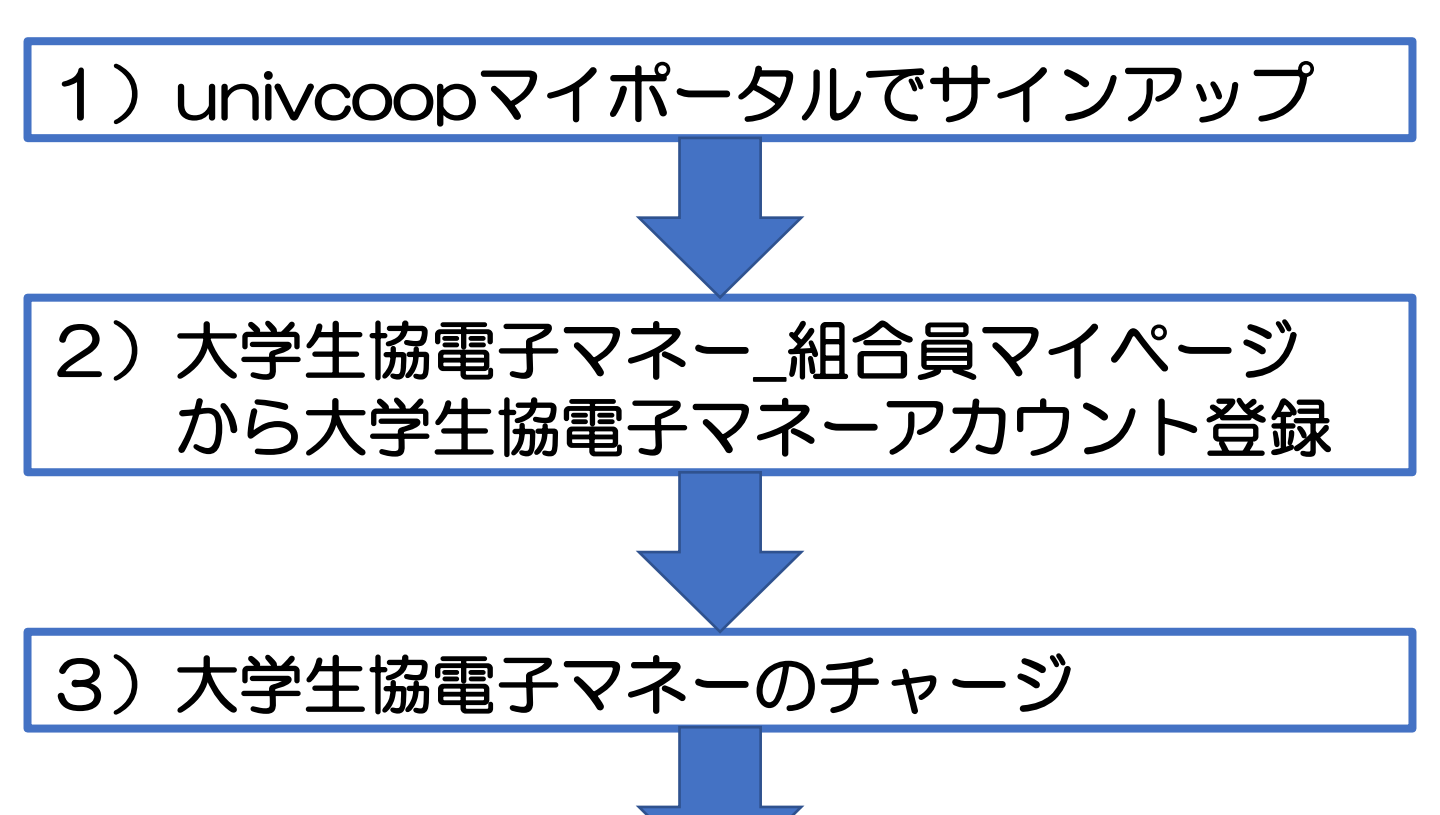

# ~~電子マネー利用開始~~

#### ①univcoopマイポータルヘアクセス https://krm-system.powerappsportals.com/

ホーム サインイン <mark>๎๛ูเฏญ</mark> univcoopマイポータル = = = ご案内 = = = このページは北海道・東北・関東・甲信越・東海・関西・北陸・九州各地区の大学生協に加入、もしくは大学生協のある大学の受験を検討されている皆様への情報を提供しています。 中国・四国地区の大学に興味のある方は http://vsign.jp/ にアクセスをお願いいたします \_ \_ \_ \_ \_ \_ \_ \_ \_ \_ \_ \_ \_ こちらのサイトでは受験から入学、そして大学生活を過ごすあなたと大学生協を結ぶ情報を提供しています。ご利用には登録が必要となります。 初めてお使いになるかたは、以下の手順で登録をお願いいたします。 すでに登録が完了している方は、画面右上のサインインをクリックして登録アドレスでの認証をお願いいたします。 利用登録に当たってのご準備をお願いいたします。 ◆登録に当たっては以下の情報が必要となります。 登録用メールアドレス 認証用パスワード(あらかじめ決めておいてください) • 個人認証用電話番号(スマートフォンへのSMS、もしくは音声によるパスコード(数字6桁)をお伝えします) ◆メールアドレスの認証を行います。迷惑メールフィルタ設定をされている場合には、「micorosoftonline.com」からの受信許可設定をお願いいたします。 ◆個人認証用電話番号へのパスコードの送信、通話を行います。お手元ですぐ確認できるようにご準備をお願いいたします。 ◆登録作業を最後まで行わないと正常に登録が完了しません。メールアドレス認証後にプロファイル入力画面に移動します。基本情報のご入力をお願いいたします。 登録手順 1. 下のリンクから移動したページで「今すぐサインアップ」をクリックしてください。 2.メールアドレスを入力してください。メールアドレス登録済みのSNSアカウントでの登録も可能です。その場合は選択されたSNSアカウントに登録されているメールアドレスで登録を行い ±đ. 【大学生協加入Webシステムで加入申込をされた方へ】 大学生協加入Webシステムですでに加入申込をされた方は、お申込時に入力したご自分のメールアドレスで登録をお願いいたします。別のメールアドレスで登録した場合、大学生 協加入Webシステムでお申し込みいただいたデータとの紐づけができなくなります。 SNSアカウントでサインアップされる場合は、SNSアカウントで使用しているメールアドレスが大学生協加入Webからのお申込時に登録されたメールアドレスと同じであることをご確認 ください。メールアドレスが違う場合には、大学生協加入Webシステムでお申し込みいただいたデータとの紐づけができなくなります。 大学生協加入Webシステムで申し込まれた方は、決済が完了した翌日のお昼(12:00)以降に登録をお願いいたします。 3. 入力されたメールアドレス宛に数字6桁の認証コードが送信されます。そのコードを入力してメールアドレス認証を完了してください。 4. パスワードを設定し、氏名を入力してください。

- 5. 個人認証用の電話番号を登録します。
- 6. 登録された電話番号を確認するためにSMS送信もしくは音声通話で数字6桁の認証コードをご案内しますので、そのコードを入力して電話番号認証を完了してください。
- 7. 電話番号の認証が完了すると、プロファイル登録ページに移ります。お名前、ご住所等のご登録をお願いいたします。

準備が整いましたら、以下のリンクから登録をお願いいたします。

univcoopマイポータルにユーザ登録

#### ②右上の「サインイン」をクリックし ログイン画面を表示します。

| <sup>つのその見ていていていていていていていていていていていていていていていていていていてい</sup>                                                                                        |                                                                        | ホーム   サインイン               |
|----------------------------------------------------------------------------------------------------|------------------------------------------------------------------------|---------------------------|
| <ul> <li>= こ案内 ===</li> <li>このページは北海道・東北・関東・甲信越・東海・関西・北陸</li> <li>中国・四国地区の大学に興味のある方は http://vsign.jp/</li> <li>= = = = = = = = = =</li> </ul> | ・九州各地区の大学生協に加入、もしくは大学生協のある大学の<br>にアクセスをお願いいたします                        | 受験を検討されている皆様への情報を提供しています。 |
| こちらのサイトでは受験から入学、そして大学生活を過<br>初めてお使いになるかたは、以下の手順で登録をお願し<br>すでに登録が完了している方は、画面右上のサインイン                                                           | ごすあなたと大学生協を結ぶ情報を提供しています。ご利用<br>いいたします。<br>vをクリックして登録アドレスでの認証をお願いいたします。 | には登録が必要となります。             |
| 利用登録に当たってのご準備をお願いいたします                                                                                                    | •                                                                      |                           |
|                                                                                                    |                                                                        |                           |
|                                                                                                    | •••••                                                                  |                           |
|                                                                                                    | ♀ IJ                                                                   |                           |
|                                                                                                    | 電子メール アドレス でサインインする                                                    |                           |
|                                                                                                    | 電子メール アドレス                                                             |                           |
|                                                                                                    | パスワード                                                                  |                           |
|                                                                                                    | パスワードを忘れた場合                                                            |                           |
|                                                                                                    | <b>サインイン</b><br>アカウントをお持ちでない場合 今すぐサインアップ                               |                           |
|                                                                                                    | 自分のソーシャル アカウントでサインイ<br>ン                                               |                           |
|                                                                                                    | Google                                                                 |                           |
|                                                                                                    | <b>f</b> Facebook                                                      |                           |
|                                                                                                    | Twitter                                                                |                           |

#### ③「今すぐサインアップ」をクリックし アカウント新規作成画面を表示します。

| Ş        | UNIX 大学生協事業連合                 |   |                 |  |
|----------|-------------------------------|---|-----------------|--|
| 電子>      | ヘール アドレス でサインインする             |   |                 |  |
| 電子.      | メール アドレス                      |   |                 |  |
| 1/2/     | J−ド                           |   |                 |  |
| 1(27-    | ドを忘れた場合                       |   |                 |  |
| עלאל     | サインイン<br>トをお持ちでない場合 今すぐサインアップ |   |                 |  |
| 自分の      | ロソーシャル アカウノトでサインイ             |   |                 |  |
| G        | Google                        | U |                 |  |
| f        | Facebook                      |   |                 |  |
| <b>Y</b> | Twitter                       |   |                 |  |
|          |                               |   |                 |  |
|          |                               |   | < キャンセル         |  |
|          |                               |   | Sunder 大学生協事業連合 |  |
|          |                               |   |                 |  |
|          |                               |   | 電子メール アドレス      |  |
|          |                               |   | 確認コードを送信        |  |
|          |                               |   |                 |  |
|          |                               |   | 新しいパスワード        |  |
|          |                               |   |                 |  |
|          |                               |   | パスワードの確認入力      |  |
|          |                               |   | 姓               |  |
|          |                               |   |                 |  |
|          |                               |   | 名               |  |
|          |                               |   |                 |  |
|          |                               |   | 作成              |  |
|          |                               |   |                 |  |
|          |                               |   |                 |  |

④加入WEB(生協窓口)で入力した メールアドレスを「電子メールアドレス」 欄に入力し、『確認コードを送信』をク リックします。

※メールアドレスが不明の場合は各大学生協へ お問い合わせください。

| 《 キャンセル       |   |
|---------------|---|
| @<br>確認コードを送信 |   |
| 新しいパスワード      |   |
| パスワードの確認入力    | ſ |
| 名             |   |
| 作后成           |   |

⑤確認コードが④で入力したメールアドレスに 送信されます。そのコードを「確認コード」欄に 入力し、『コードの確認』をクリックします。

| 新しいパスワード<br>パスワードの確認入力 | $\overline{\mathbf{n}}$ |
|------------------------|-------------------------|
|                        |                         |
| 作成                     |                         |

⑥「新しいパスワード」「パスワードの確認入力」 にパスワードを入力し、「姓」「名」に氏名を入力 します。入力後『作成』をクリックします。

| く キャンセル   シールアドレスが確認できました。次に進んでください。 |   |
|--------------------------------------|---|
| ピーレの変更                               |   |
|                                      | C |
| 作成                                   |   |

#### ⑦認証の画面が表示されます。 「電話番号」を入力し『コードの送信』または 『電話する』をクリックします。 携帯電話でSMSが受信できない場合は「電話する」を選択

| < キャンセル<br>参いいい、大学生協事業連合                                                               |  |
|----------------------------------------------------------------------------------------|--|
| 認証用に SMS でコードを受け取る、または電話を受けるこ<br>とを希望する番号を以下に入力してください。<br>国番号<br>Japan (+81) ~<br>電話番号 |  |
| コードの送信<br>ので<br>電話する                                                                   |  |

- ⑧●『コードの送信』をクリックした場合電話番号に コードが送信されます。
   送信されたコードを入力し『コードの確認』を クリックします。
   ●『電話する』をクリックした場合は、電話がかかっ
- 『電話 9 る』 をクリックした場合は、電話ががかう てきます。ガイダンスに従って操作をします。 ※下図は「コードの送信」の提合
- ※下図は「コードの送信」の場合

| く キャンセル ション・・・・・・・・・・・・・・・・・・・・・・・・・・・・・・・・・・・・ |  |
|-------------------------------------------------|--|
|                                                 |  |

#### ⑨univcoopマイポータルの「ホーム」画面が 表示されます。

| WERLEWOOTHYWIL<br>CO-OP<br>IIII 明味のある大学               | oopマイ<br><sub>資料請求</sub>              | <sup>7</sup> ポータル<br>│ 1ベント申込 │ ファミリ- | -申請   お問合せ | 学生証ICカード登録   : | 食堂利用履歴(ファミリー | )   購入履歴(ファミリー) |
|-------------------------------------------------------|---------------------------------------|---------------------------------------|------------|----------------|--------------|-----------------|
| 5ーム<br>知らせ                                            |                                       |                                       |            |                |              |                 |
| お問合せ履歴                                                |                                       |                                       |            |                |              | お問合せ新規登録        |
| お問合せNo ↓                                              |                                       | お問合せ先会員生協                             | お問合せ日      | ご希望回答方         | 法 お          | 問合せ状態           |
| 表示するレコードはありま†<br>資料請求<br><b>:三</b> あなたが申請した;          | <del>さ</del> ん。<br>資料請求の <sup>、</sup> | 一覧 -                                  |            |                |              | 資料請求の新規登録       |
| 資料請求No ↓ 申》                                           | 込者                                    | 対象資料                                  |            | 申込日 発送日        | 提供方法         | URL             |
| 表示するレコードはありま†<br><b>イベント申込</b><br><b>:■</b> あなたが登録した・ | さん。<br>イベント申請                         | の一覧-                                  |            |                |              | イベント参加申込の新規登録   |
| イベント申込No ↓                                            | イベント                                  | 申込者                                   | イベント申込日    | イベント申込状態       | イベント申込取消     | イベント参加結果        |
| 表示するレコードはありま<br><b>食堂利用履歴</b>                         | せん。                                   |                                       |            |                |              |                 |
|                                                       |                                       |                                       |            | 2022年0         | 8月 ~         |                 |
|                                                       | 週 日<br>1                              | 月火                                    | 水 木        | 金              | ±            |                 |
|                                                       |                                       | 1 2                                   | . 3 . 4    | 5              | 6            |                 |

# 2)大学生協電子マネー\_組合員マイページ から大学生協電子マネーアカウント登録

#### ①大学生協電子マネー<u>組合員マイページへアクセス</u> https://cm.univ.coop/mypage/login.php

| So-op マイページ                           |       | ¢, |
|---------------------------------------|-------|----|
|                                       |       |    |
|                                       | MYページ |    |
|                                       |       |    |
| MYページ                                 |       |    |
|                                       |       | _  |
|                                       | ログイン  |    |
|                                       |       |    |
|                                       |       |    |
|                                       |       |    |
|                                       |       |    |
|                                       |       |    |
|                                       |       |    |
|                                       |       |    |
| © 2005-2021 大学生協 All rights reserved. |       |    |

# 2)大学生協電子マネー\_組合員マイページ から大学生協電子マネーアカウント登録

#### ②『ログイン』をクリックし、ログイン画面に 遷移します。

| <mark>್ಧ ಬಗಿಗಿಗ್</mark> ಗ   ನಗಳ–ನ |                          | $\stackrel{\diamond}{\hookrightarrow}$ |
|-----------------------------------|--------------------------|----------------------------------------|
| ↑ MYページ                           |                          |                                        |
|                                   | MYページ                    |                                        |
|                                   |                          |                                        |
| MYページ                             |                          |                                        |
|                                   | <br>ロダイン                 |                                        |
|                                   | ♀ U                      |                                        |
|                                   | サインイン                    |                                        |
|                                   | 電子メール アドレス でサインインする      |                                        |
|                                   | 電子メール アドレス               |                                        |
|                                   | パスワード                    |                                        |
|                                   | パスワードを忘れた場合              |                                        |
|                                   | サインイン                    |                                        |
|                                   | 自分のソーシャル アカウントでサイン<br>イン | С                                      |
|                                   | Google                   |                                        |
|                                   | Twitter                  |                                        |
|                                   | <b>f</b> Facebook        |                                        |

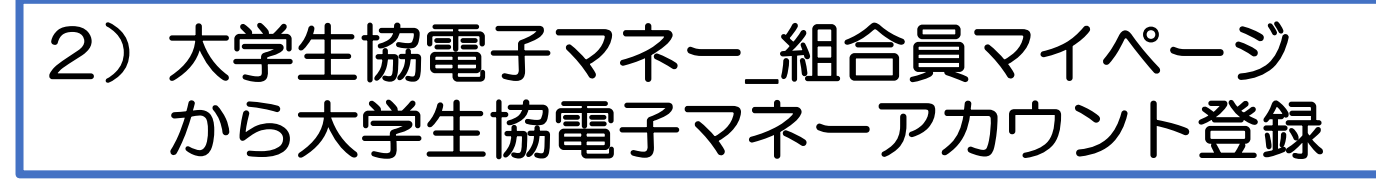

③univcoopマイポータルにサインインした 「電子メールアドレス」と「パスワード」を入力し 『サインイン』をクリックします。

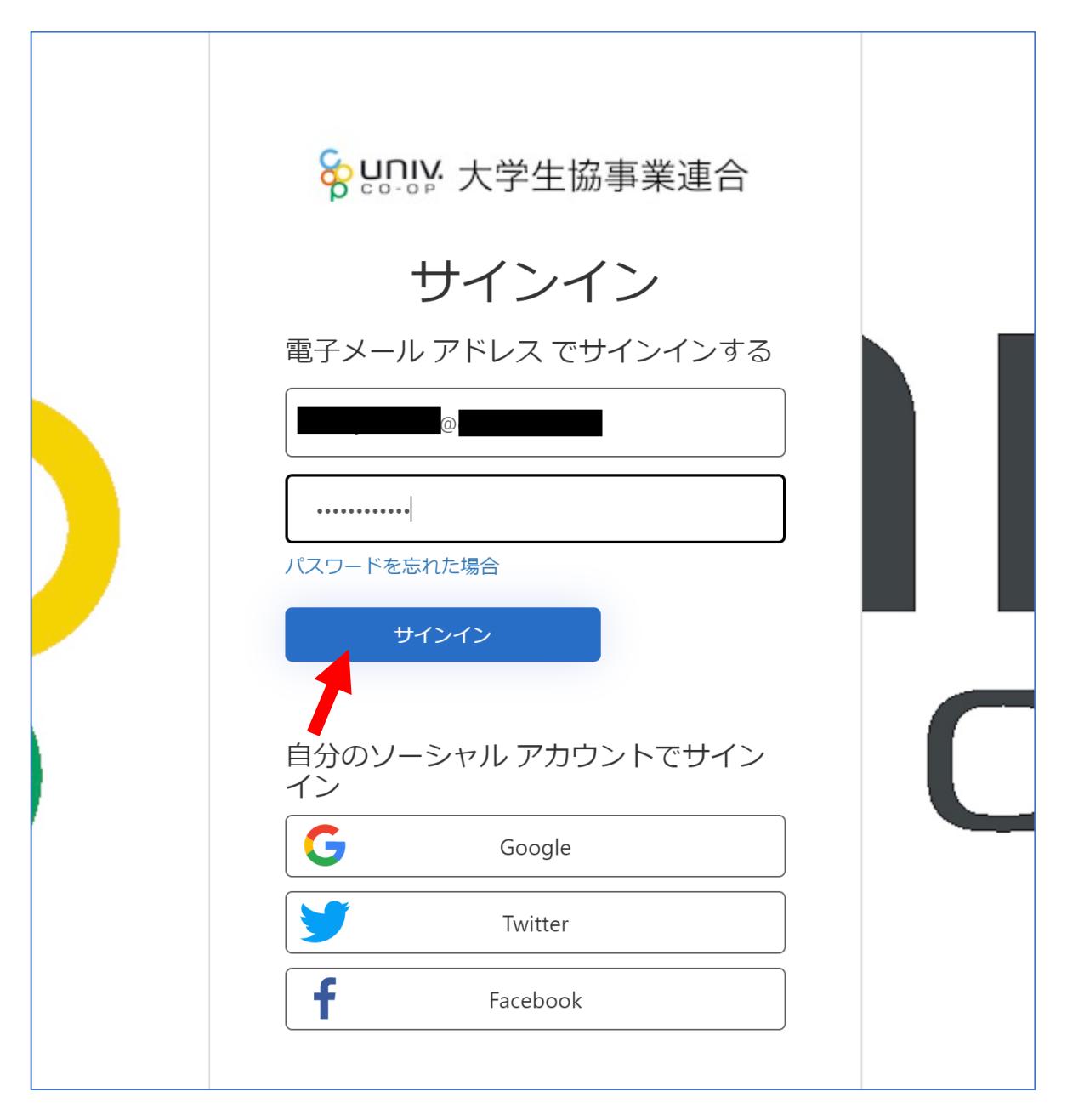

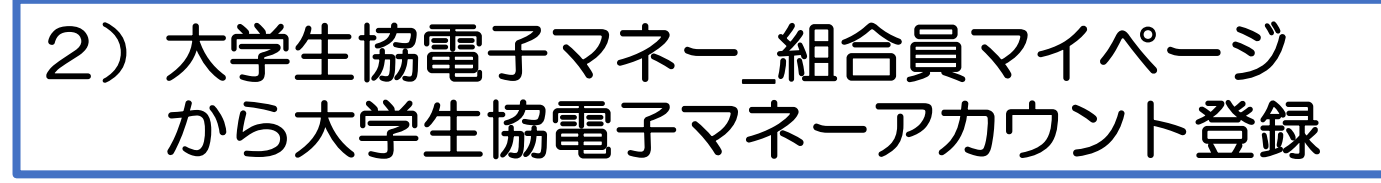

④メールアドレスが伏字で表示されます。『確認コードを送信』をクリックします。

| <text><section-header><section-header></section-header></section-header></text> |  |
|---------------------------------------------------------------------------------|--|
|                                                                                 |  |

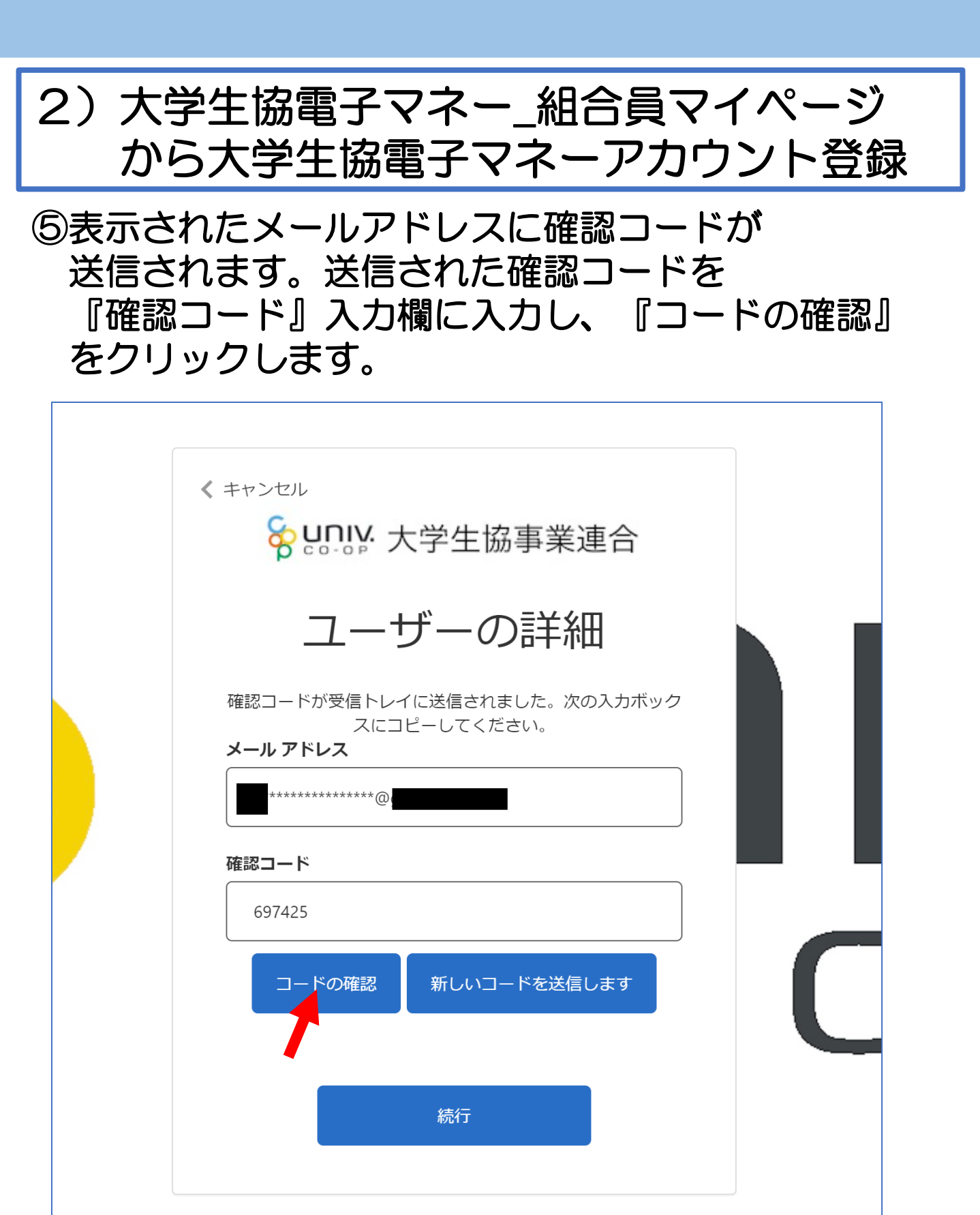

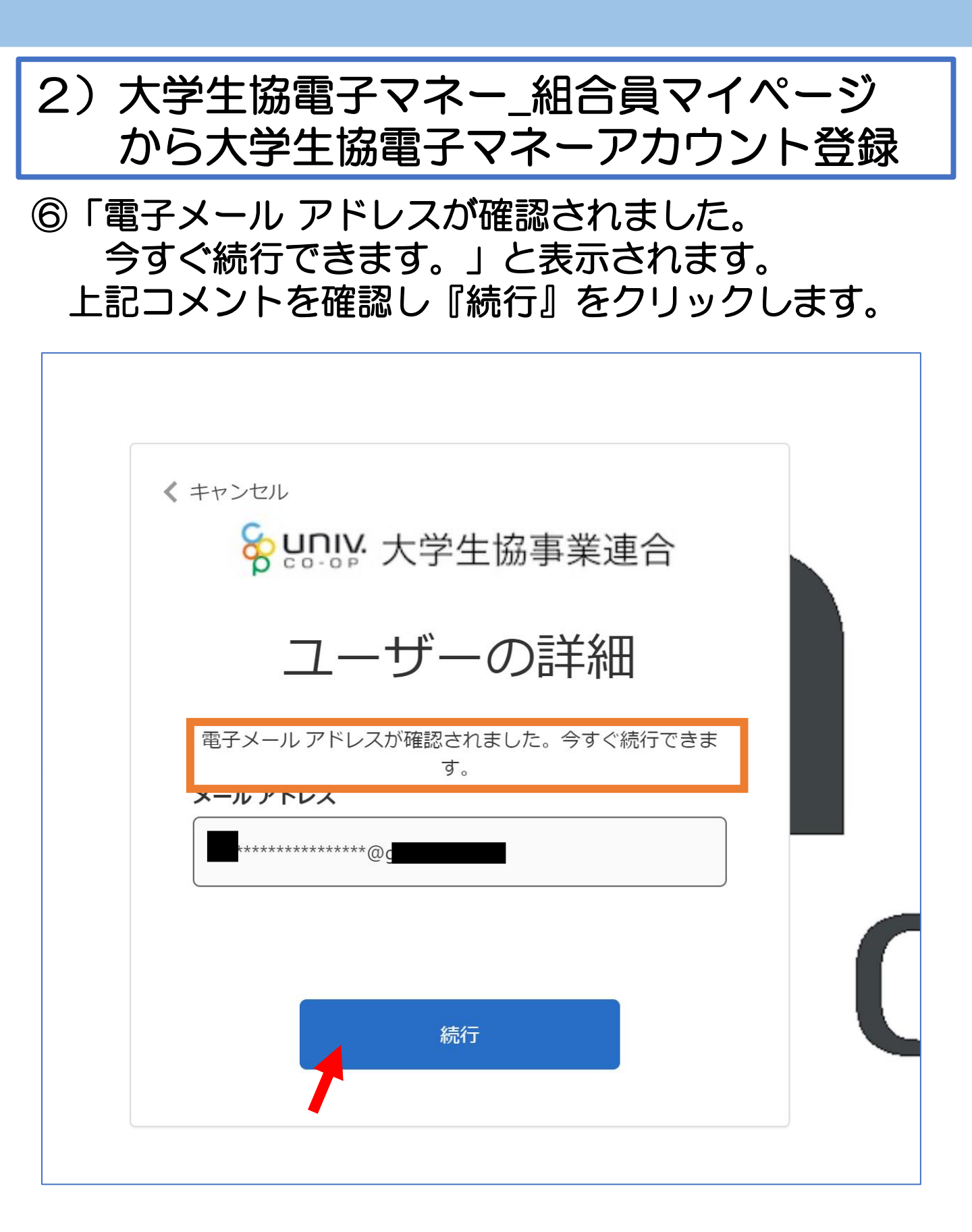

 2)大学生協電子マネー\_組合員マイページ から大学生協電子マネーアカウント登録
 ⑦pokepayの「ログイン・新規登録」画面に遷移しま すので、電話番号または、E-mailアドレスを入力し 『ログイン・新規登録』をクリックします。
 ※メールアドレスは、任意ですがunivcoopマイポータ ルでサインインしたメールアドレスでの登録をおすすめ します。

| σροκεραy                 |
|--------------------------|
| KRM大学生協はポケベイを使って作られています。 |
|                          |
| ログイン・新規登録                |
|                          |
|                          |
|                          |
|                          |
|                          |
|                          |

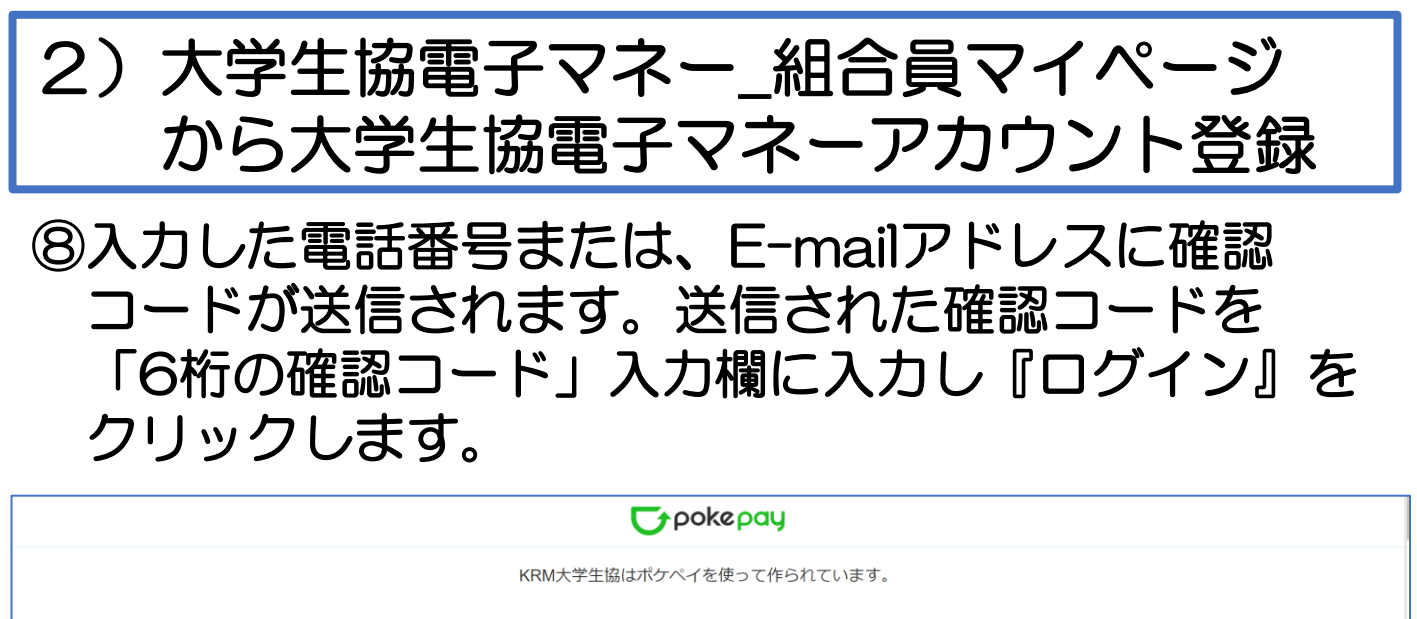

k.t.u.y.o.u.7.7.7@gmail.com 宛に Eメールをお送りしました。

戻る

### ⑨「アクセス許可」の画面に遷移しますので 『アクセスを許可する』をクリックします。

875165

| <b>₩</b> pokepay                                                           |                            |  |  |
|----------------------------------------------------------------------------|----------------------------|--|--|
|                                                                            | KRM大学生協がポケペイへのアクセスを求めています。 |  |  |
| <ul> <li>♥ KRM大学生協ウォレットの残高・取引履歴の取得</li> <li>♥ KRM大学生協ウォレットでの支払い</li> </ul> |                            |  |  |
|                                                                            | アクセスを許可する                  |  |  |
|                                                                            | キャンセル                      |  |  |
|                                                                            |                            |  |  |
|                                                                            |                            |  |  |

19

# 2)大学生協電子マネー\_組合員マイページ から大学生協電子マネーアカウント登録

⑩大学生協電子マネーのHOME画面が表示されます。

| <mark>℅ ๚</mark> ๛๛<br>๛๛๛ |   |                  |           |       | ∕ <b>?</b> → |
|----------------------------|---|------------------|-----------|-------|--------------|
| ♠ НОМЕ                     |   |                  |           |       |              |
|                            |   | HOM              | ME        |       |              |
|                            |   |                  |           |       | 100          |
| 🔒 НОМЕ                     | > | 保有マネー残高          |           |       | _            |
| ● マネー/ポイント利用履歴             | > | -27x-            | 書籍マネー     | 学食マネー |              |
| 🏹 チャージ                     | + | ○円               | 4 0円      | 0円    |              |
| <ul><li>€= マネー移動</li></ul> | > | VDM十学生活物同知合わら知今号 | へのたちにす    |       |              |
| <ol> <li>お知らせ</li> </ol>   | > | KKM人子主活励问組ロから組由員 | ихирано e |       | _            |
| 🛃 アカウント停止                  | > |                  |           | もっと見る |              |
|                            |   |                  |           |       | цđ           |

【画面案内】

- ●「HOME」 ⇒ マネーの残高の表示。
- ●「マネー/ポイント利用履歴」⇒大学生協電子マネー利用履歴の確認。 ●「チャージ」
  - ・自分チャージ:自身のマネーにチャージ
- ●「マネー移動」⇒ベースマネーから 他のマネー(学食マネー・教科書教材マネー)へ マネー残高の移動
- ●「アカウント停止」⇒アカウントを一時停止操作。

※再開は店舗へ連絡が必要です。

#### ①チャージをクリックし表示したサブメニューで 自分チャージをクリックします。

| <b>いい</b> マイページ  |                            |            | 2     |
|------------------|----------------------------|------------|-------|
| ♠ НОМЕ           | 10                         | МГ         |       |
|                  | <u>— HO</u>                |            |       |
| ♠ HOME >         | 保有マネー残高                    |            |       |
| ● マネー/ポイント利用履歴 > | ×-27*-                     | 書籍マネー      | 学食マネー |
| # チャージ +         | 640                        |            | UH    |
|                  | KRM大学生活協同組合から組合            | 員へのお知らせ    |       |
|                  |                            |            | もっと見る |
|                  |                            |            |       |
|                  | 🔒 🏦 НОМЕ                   | >          |       |
|                  |                            | ハ利用履歴 >    |       |
|                  | 🗬 チャージ                     | —          |       |
|                  | 自分チャージ                     | <b>```</b> |       |
|                  | <ul><li>€= マネー移動</li></ul> | >          |       |
|                  | -                          | >          |       |
|                  | こうしょう そう アカウント停            | 止 >        |       |

②チャージの画面が表示します。
 チャージする金額を設定します。
 ※数値をクリックすると加算されます。

| 🛜 UNIV.   २१ぺ-Ў               |                                                                                                    | ¢, |
|-------------------------------|----------------------------------------------------------------------------------------------------|----|
| ↑ 自分チャージ                      |                                                                                                    |    |
|                               | 自分チャージ                                                                                                    |    |
|                               |                                                                                                    |    |
| ↑ HOME                        | 自分チャージ                                                                                                    |    |
| ● マネー/ポイント利用履歴 >              | マイページ/自分チャージ                                                                                                    |    |
|                               | チャージ金額                                                                                                    |    |
|                               | 0 н 🛚                                                                                                    |    |
| <ol> <li>お知らせ &gt;</li> </ol> |                                                                                                    |    |
| こ アカウント停止 >                   | + 1,000       + 3,000       + 5,000       + 10,000         + 20,000       + 30,000       + 50,000       + 100,000 |    |
|                               | クレジットカード コンピニ                                                                                                    |    |
|                               | コンビニ支払いは「お支払い完了後」のチャージとなりますのでご了承ください。                                                                             |    |
|                               |                                                                                                    |    |

#### ③金額設定後「クレジットカード」または「コンビニ」 をクリックします。

| 🔓 UNIV. । २१९-७               |                                                        | ¢, |
|-------------------------------|--------------------------------------------------------|----|
| ↑ 自分チャージ                      |                                                        |    |
|                               | 自分チャージ                                                 |    |
|                               |                                                        |    |
| ♠ HOME >                      | 自分チャージ                                                 |    |
| マネー/ポイント利用履歴 >                | マイページ/自分チャージ                                           |    |
| · チャージ +                      | チャージ金額                                                 |    |
|                               | <b>5,000</b> ⊨ <b>8</b>                                |    |
| <ol> <li>お知らせ &gt;</li> </ol> |                                                        |    |
| 🛃 アカウント停止 💦 🔪                 | + 1,000 + 3,000 + 5,000 + 10,000                       |    |
|                               | + 20,000 + 30,000 + 50,000 + 100,000                   |    |
|                               | クレジットカード コンビニ<br>コンビニ支払いは「お支払い完了後」のチャージとなりますのでご了承ください。 |    |

# ④クレジットの場合 チャージするマネーを選択し、クレジットカード 情報を入力します。

|                                                                                                    | クレジットカード決済                                                                                                    |
|----------------------------------------------------------------------------------------------------|----------------------------------------------------------------------------------------------------|
|                                                                                                    | クレジットカード決済                                                                                                    |
| マネー/ポイント利用履歴 >                                                                                                    | チャージ金額                                                                                                    |
|                                                                                                    | <b>5,000</b> 円                                                                                                    |
|                                                                                                    |                                                                                                    |
| <ol> <li>お知らせ &gt;</li> </ol>                                                                                      | チャージするマネーを選択してください                                                                                                    |
| ようしょう こうしょう こうしゅう こうしゅう こうしゅう こうしゅう こうしゅう こうしゅう こうしゅう こうしゅう こうしゅう しゅうしゅう こうしゅう しゅう しゅう しゅう しゅう しゅう しゅう しゅう しゅう しゅう | ベースマネー 」 教科書マネー  学食マネー                                                                                                    |
|                                                                                                    | 下記項目にクレジットカード情報をご入力下さい。<br>「※」印は入力必須項目です。<br>入力後、画面下部の「購入」ボタンをクリックして下さい。                                                                                                    |
|                                                                                                    | カード番号 ※ パイフンは間に入れず、番号のみを入力してください。                                                                                                    |
|                                                                                                    | カード有効期限 ※ 月 / 20 年                                                                                                    |
|                                                                                                    | セキュリティコード ** 半角入力 (例: 123)                                                                                                    |
|                                                                                                    | ※カード裏面の署名欄(AMEXは除く)に記載されている末尾3桁~4桁の数字をご記入下さい。 ※AMEXは表面にあります。(例: 1234) アメリカンエキスアレスカード スパクシエキスアレスカード スパクシエキスアレスカード スパクシエキスアレスカード  スパクシエキスアレスカード  スパクシエキスアレスカード  スパクシエキスアレスカード |

#### ⑤クレジットの場合 クレジットカード情報を入力後「購入」を クリックします。

| 「※」「ちょう」で、「「」」」では、「」、「」」、「「」、「」、「」、「」、「」、「」、「」、「」、「」、「」、「 | 90                                                                                 |
|-----------------------------------------------------------|------------------------------------------------------------------------------------|
| 入力後、画面下部の「購入」                                             | ボタンをクリックして下さい。                                                                     |
| カード番号 ※                                                   | 3<br>ハイフンは間に入れず、番号のみを入力してください。                                                     |
| カード有効期限 ※                                                 | 月 / 20 年                                                                           |
| セキュリティコード *                                               | <ul> <li>***・ 半角入力(例:123)</li> <li>**・・・・・・・・・・・・・・・・・・・・・・・・・・・・・・・・・・・</li></ul> |
| 誕生日の月日 ※                                                  | 0     半角入力(例:0430)       ※ご本人の誕生日の月日をご記入下さい(年は必要ありません)。                            |
| 以上の内容で間違いなけ<br>※通信状況などにより画                                | ければ、下記「購入」ボタンをクリックして下さい。<br>面が切り替るまで少々時間がかかる場合があります。                               |
|                                                           | 戻る購入                                                                               |

#### ⑥クレジットの場合 チャージ完了の画面が表示されます。 ※HOME画面で残高確認ができます。

| <b>२०००</b> । २१९–७ |   |                    | e, |
|---------------------|---|--------------------|----|
| ♠ チャージ完了            |   |                    |    |
|                     |   | チャージ完了             |    |
|                     |   |                    |    |
| 🔒 НОМЕ              | > | チャージ完了             |    |
| 🕒 マネー/ポイント利用履歴      | > |                    |    |
| 🏶 チャージ              | + |                    |    |
| <b>€</b> = マネー移動    | > | マネーのチャージが完了いたしました。 |    |
| ③ お知らせ              | > |                    |    |
| 🧲 アカウント停止           | > |                    |    |
|                     |   |                    |    |
|                     |   |                    |    |

#### ④コンビニの場合 チャージするマネーを選択し、お名前等必要事項 を入力します。

|                               | コンビニ決済                              |  |  |
|-------------------------------|-------------------------------------|--|--|
|                               |                                     |  |  |
| ♠ HOME >                      | コンビニ決済                              |  |  |
| ● マネー/ポイント利用履歴 >              | チャージ金額                              |  |  |
| 🏟 チャージ 🛛 +                    | 5,000円                              |  |  |
| マネー移動     シ     シ     シ     シ |                                     |  |  |
| <ol> <li>お知らせ &gt;</li> </ol> | チャージするマネーを選択してください                  |  |  |
| と アカウント停止 シ                   | ベースマネー 数科書マネー 学食マネー                 |  |  |
|                               | お名前 > 姓: 名:                         |  |  |
|                               | お名前カナ * セイ: メイ: 全角カナ文字入力(例:ヤマダ タロウ) |  |  |
|                               | メールアドレス *                           |  |  |
|                               | 電話番号 ?                              |  |  |
|                               |                                     |  |  |
|                               | 戻る確定する                              |  |  |
|                               |                                     |  |  |

#### ⑤コンビニの場合 お名前等必要事項を入力後「確定する」を クリックします。

| ↑ コンビニ決済         |   |                                           |  |
|------------------|---|-------------------------------------------|--|
|                  |   | コンビニ決済                                    |  |
|                  |   |                                           |  |
| НОМЕ             | > | コンビニ決済                                    |  |
| 🕒 マネー/ポイント利用履歴   | > | チャージ金額                                    |  |
| 🏟 チャージ           | + | <b>5,000</b> 円                            |  |
| <b>€</b> ≠ マネー移動 | > |                                           |  |
| ③ お知らせ           | > | チャージするマネーを選択してください                        |  |
| 💪 アカウント停止        | > | ベースマネー教科書マネー学食マネー                         |  |
|                  |   | お名前 ※ 姓:●●● 名:●●●                         |  |
|                  |   | お名前カナ ※ セイ:●●● メイ:●●● 全角カナ文字入力(例:ヤマダ タロウ) |  |
|                  |   | メールアドレス ※ ●●●@●●@                         |  |
|                  |   | 電話番号 ** ●●● - ●●● - ●●●                   |  |
|                  |   | 戻る確定する                                    |  |

#### ⑥コンビニの場合 支払するコンビニを選択し、各コンビニでの 手続き方法を確認します。

| コンビニでのお支払い |              |  |  |
|------------|--------------|--|--|
| רע-ם       | LAWSON       |  |  |
| ファミリーマート   | 🚍 FamilyMart |  |  |
| ミニストップ     |              |  |  |
| セイコーマート    | Secomart     |  |  |
| デイリーヤマザキ   |              |  |  |
| セブンイレブン    |              |  |  |

⑦コンビニの場合 ⑤で入力したメールアドレス宛にメールが送られます。 メールにはコードの確認URLが記載されています。

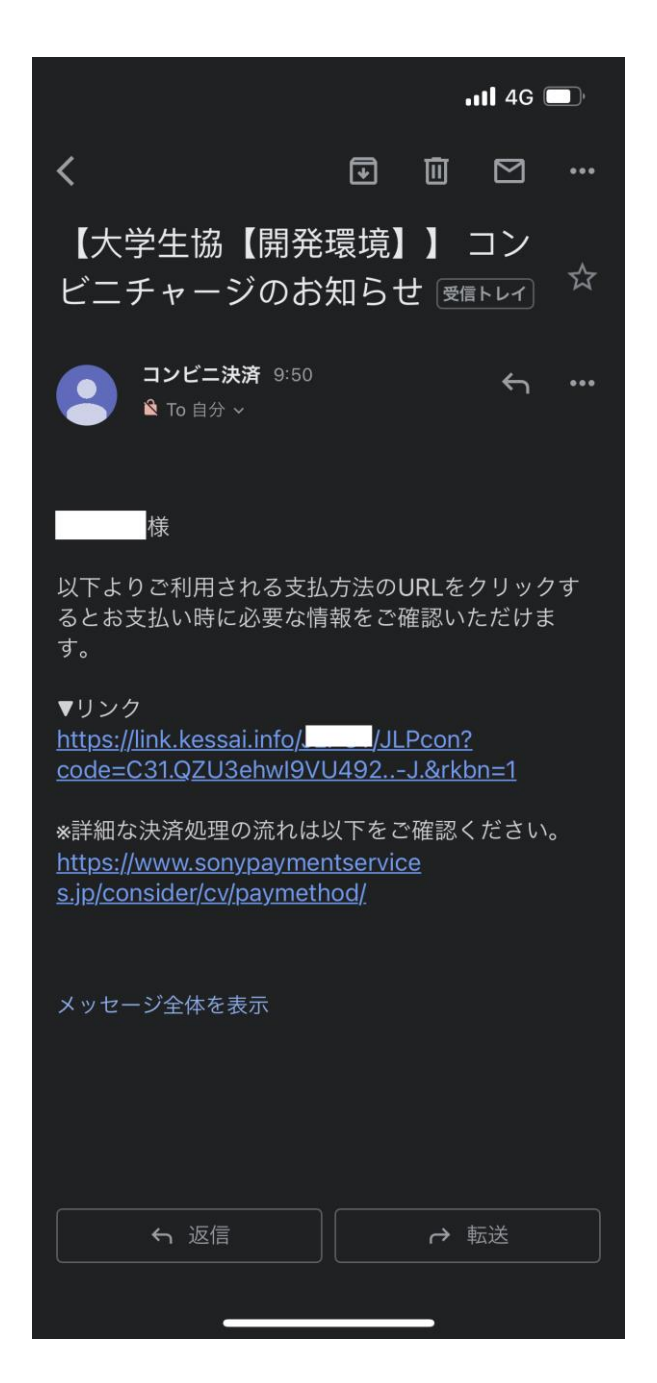